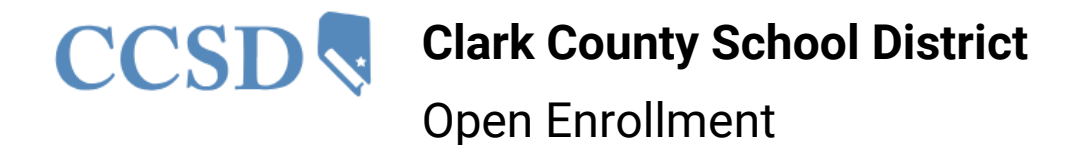

- 1. Log in to HCM: hcm.ccsd.net
- 2. Select the annual Open Enrollment tile.

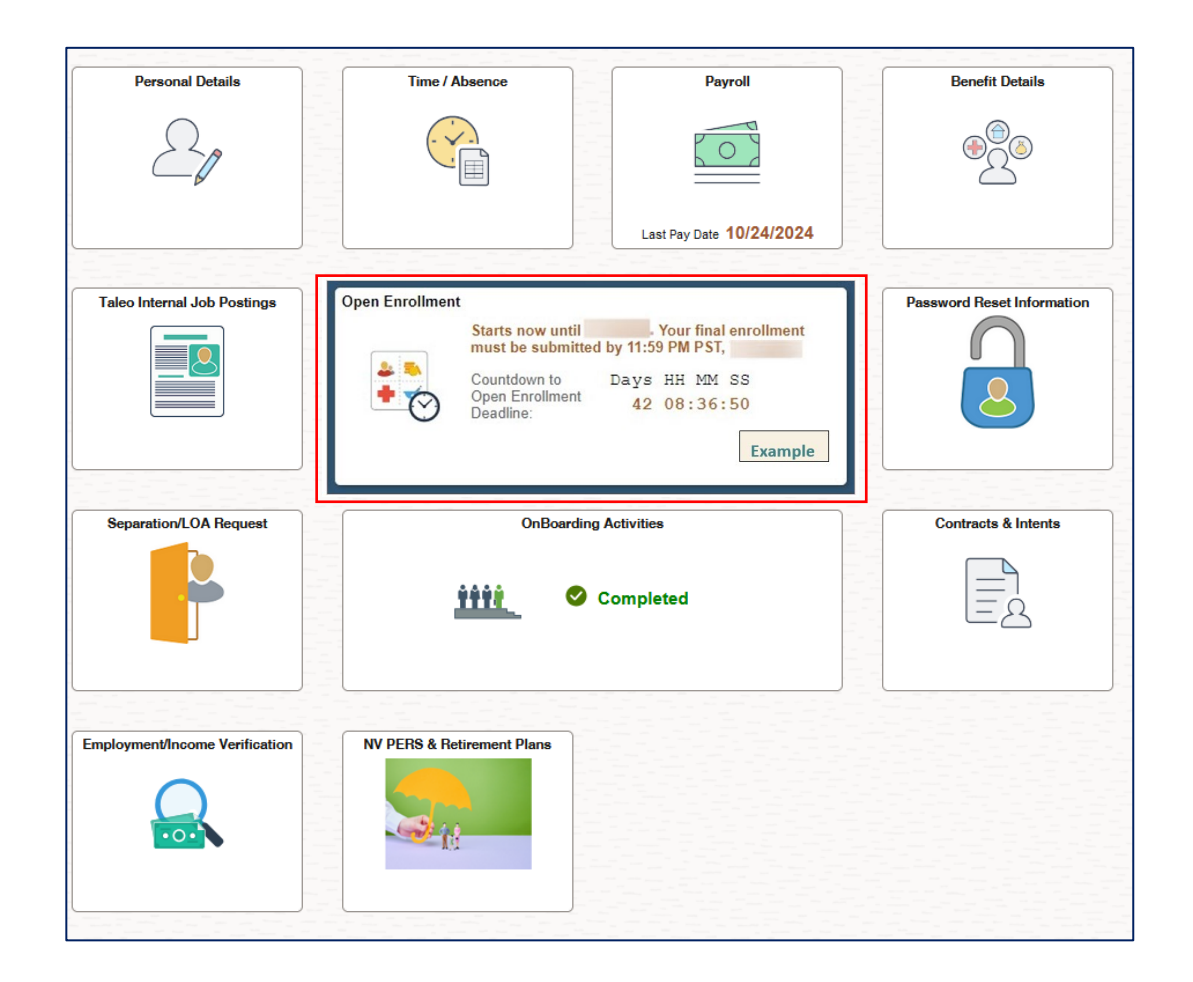

During Open Enrollment, a countdown clock will appear on the tile indicating how much time remains before the deadline.

If the countdown clock does not appear, it is not open enrollment, and changes can only be made due to a Life Event. The Life Event box is found under the Benefit Details tile.

## Open Enrollment

**Open Enrollment** permits employees to initiate benefits changes involving themselves and their dependents. Open Enrollment is your annual opportunity to make a benefit change, like changing from one medical plan to another, or adding/removing a dependent.

• **Exception:** CCSD employees can make essential benefits changes outside of Open Enrollment if they have an eligible Life Event. Common life events include marriage, divorce, a new baby, or losing coverage elsewhere.

If no changes are needed, your current election will roll over, and there is no need to do anything.

- All changes **must** be made through the HCM > Open Enrollment during the Open Enrollment period. (Paper forms will NOT be accepted.)
- All changes and/or new enrollments *must* be made by the designated deadline as determined by the Benefits Department.
- Any changes made during the Open Enrollment process take effect depending on the Plan Year/Employee group.

## **Benefit Election Process**

The Open Enrollment Process is completed via the Benefit Details tile in the HCM System.

## To enroll:

- 1. Click the **Open Enrollment** tile from the ESS dashboard.
  - a. An automatic **Resources** menu may pop up on the right side of the page. To collapse this, click the blue tab attached to the Resources panel. The menu will then be hidden from view.
  - b. A pop-up may appear that you have "not completed an important step". This alert tells you that you have not assigned a Life Insurance Beneficiary and/or a Final Pay Designee. Exit out of this pop-up to proceed, but return to the Benefit Details tile to take care of this, as CCSD is missing this critical information.

1. After selecting the **Open Enrollment** tile from the **Employee Self-Service** dashboard, the **Welcome** page displays the employee's current benefits information (benefit type, plan description, coverage/participation) and any deductions, their effective dates, and their amounts.

| Welcome to Open Enrollment Visited Benefits Enrollment O Not Started Descript Entrolement | Welcome to Open Enrollment     | Of 06/25/2025    |                           |        |
|-------------------------------------------------------------------------------------------|--------------------------------|------------------|---------------------------|--------|
| O Not Started                                                                             | Type of Benefit                | Plan Description | Coverage or Participation |        |
| Summary                                                                                   | Health Insurance               | PPO              | Employee Only             | >      |
| O Not Staneu                                                                              | Life Insurance                 | Life and AD&D    | \$50000                   | >      |
|                                                                                           | PERS                           | PERS             | Participating             |        |
|                                                                                           | Workers Comp                   | Worker's Comp    | Participating             |        |
|                                                                                           | CCSD Contribution to Insurance | EGI              | \$Rate Not Found/monthly  | 2 rows |
|                                                                                           |                                |                  |                           |        |

The steps of the process appear in a panel on the left, as well as the statuses (such as "Not Started," "Visited," and "Complete").

A Next button in the upper right corner can be used to navigate between steps.

- During the process, a **Previous** button is also available to return to a prior step if needed.
- The **Exit** button in the upper left corner can be clicked at any time, and the employee can return to the Open Enrollment tile to complete the process, provided it's before the deadline.

Click Next.

| Cancel Next > | ļ |
|---------------|---|
|---------------|---|

- 2. The Benefits Enrollment Screen has two sections.
  - a. The **Enrollment Summary** displays your election and reflects the cost of coverage. After you have confirmed your election, please click the **Submit** button.
  - b. The **Benefit Plans** section allows you to review and make changes to your health elections.
    - i. Click **Review** in the **Benefit Plans** box to advance to the screen where you can update your election.

| Your Pay         | / Period Cost \$      |  |
|------------------|-----------------------|--|
|                  | Status Pending Review |  |
|                  | Preview Statement     |  |
|                  | Submit                |  |
|                  |                       |  |
|                  |                       |  |
| Benefit Plans    |                       |  |
|                  |                       |  |
|                  |                       |  |
| Health Insurance |                       |  |
| Current          | НМО                   |  |
| New              | HMO                   |  |
| Status           | Pending Review        |  |
|                  | 🔮 0 Dependents        |  |
|                  | <b>A</b>              |  |
| Pay Period Cost  | \$                    |  |
| -                |                       |  |

**IMPORTANT:** The **Pay Period Costs** shown in this guide are examples only. Please refer to your group benefit plan summary for paycheck premium deductions.

| ~ Enroll                   | Your Depend                             | lents                   |                                             |                                                        |                |
|----------------------------|-----------------------------------------|-------------------------|---------------------------------------------|--------------------------------------------------------|----------------|
| Depende<br>button to       | nts that the em<br>view, update or      | ployee has<br>add a nev | s registered are liste<br>v dependent.      | ed here. Select the Add/Upo                            | late Dependent |
|                            |                                         | Depend                  | lents                                       |                                                        |                |
|                            |                                         | Jane E                  | xample Smith                                |                                                        |                |
| Add/Up                     | pdate Depende                           | nt                      | 4                                           |                                                        |                |
| ~ Enroll                   | in Your Plan                            |                         |                                             |                                                        |                |
| The France                 |                                         |                         |                                             |                                                        |                |
| The Emp                    | Plan Name                               | Befor                   | re Tax Cost After T                         | ax Cost Pay Period Cost                                |                |
| Select                     | Plan Name<br>HMO                        | Befor                   | re Tax Cost After T                         | ax Cost Pay Period Cost                                |                |
| Select Select              | Plan Name<br>HMO<br>POS                 | Befor<br>0              | re Tax Cost After T<br>\$<br>\$             | ax Cost Pay Period Cost<br>\$.<br>\$                   |                |
| Select<br>Select<br>Select | Plan Name<br>HMO<br>POS<br>PPO          | Befor<br>0<br>0         | re Tax Cost After T<br>\$<br>\$<br>\$<br>\$ | ax Cost Pay Period Cost<br>\$.<br>\$`<br>\$`           |                |
| Select<br>Select           | Plan Name<br>HMO<br>POS<br>PPO<br>Waive | Befor<br>0<br>0         | re Tax Cost After T<br>\$<br>\$<br>\$       | ax Cost Pay Period Cost<br>\$.<br>\$`<br>\$`<br>\$0.00 |                |

- 3. The Health Insurance screen has two sections.
  - a. **Enroll Your Dependents** shows the eligible dependent profiles an employee has created.
    - i. To enroll or drop a dependent, click/unclick the box next to their name.
    - ii. To add a new profile, select the Add/Update Dependent button.

To add a new dependent, click the Add Individual button to add a new profile. On the following page, fill out all required fields, including:

- b. Add Name
- c. Date of Birth
- d. Gender
- e. Relationship to Employee: **Marital Status** (and **As of** date), **Student** and **Disabled** statuses (and **As of** dates)
- f. Click Add National ID to add the individual's Social Security or ITIN Number. This is **only** utilized by the Employee Benefits team for benefit purposes.
- g. Click the **Save** button in the upper right corner when finished.
- After returning to the Dependents page, the newly added dependent displays. Click the X button in the upper right corner to return to the previous page displaying dependents and Health plans.

b. To choose a medical plan, click the <u>Select</u> button in the **Enroll In Your Plan** section. (Note: There is also the option to **waive** coverage.)

|                            |                                  | Depe             | ndents                                                                 |                                   |                                      |                          |     |
|----------------------------|----------------------------------|------------------|------------------------------------------------------------------------|-----------------------------------|--------------------------------------|--------------------------|-----|
|                            |                                  | Jane             | Example Smith                                                          |                                   |                                      |                          |     |
| Add/Up                     | date Depend                      | dent             |                                                                        |                                   |                                      |                          |     |
| Enroll                     | in Your Pla                      |                  |                                                                        |                                   |                                      |                          |     |
|                            |                                  |                  |                                                                        |                                   |                                      |                          |     |
| e Empl                     | oyee Only co                     | stshown          | for each plan is based (                                               | on the depender                   | nts enrolled                         | . Plans that do not offe | 1   |
| e Empl                     | oyee Only co                     | stshown          | for each plan is based o                                               | on the depender                   | nts enrolled                         | . Plans that do not offe | r c |
| e Empl                     | oyee Only co                     | st shown         | for each plan is based (                                               | on the depender                   | nts enrolled                         | . Plans that do not offe | rc  |
| e Empl                     | oyee Only co<br>Plan Name        | st shown<br>Bel  | for each plan is based of                                              | on the depender<br>x Cost Pay Per | nts enrolled<br>iod Cost             | . Plans that do not offe | rc  |
| e Empl<br>Select           | oyee Only co<br>Plan Name<br>HMO | est shown<br>Bet | for each plan is based (<br>fore Tax Cost After Ta)<br>\$              | on the depender<br>x Cost Pay Per | iod Cost                             | . Plans that do not offe | rc  |
| e Empl<br>Select<br>Select | Plan Name<br>HMO<br>POS          | Bet<br>0         | for each plan is based of<br>fore Tax Cost After Tay<br>\$<br>\$       | on the depender<br>x Cost Pay Per | iod Cost<br>\$.<br>\$                | . Plans that do not offe | rc  |
| e Empl<br>Select<br>Select | Plan Name<br>HMO<br>POS<br>PPO   | Bet<br>0<br>0    | for each plan is based of<br>fore Tax Cost After Tax<br>\$<br>\$<br>\$ | on the depender<br>x Cost Pay Per | iod Cost<br>\$.<br>\$.<br>\$.<br>\$. | . Plans that do not offe | rc  |

c. To enroll dependents in the desired Health plan(s), click the **Select** button next to the appropriate plan name.

| ✓ Enroll Your Dependents                                                                                       |  |  |  |  |
|----------------------------------------------------------------------------------------------------|--|--|--|--|
| Dependents that the employee has registered are listed here.<br>button to view, update or add a new dependent. |  |  |  |  |
| Dependents                                                                                                    |  |  |  |  |
| Jane Example Smith                                                                                             |  |  |  |  |
| Add/Update Dependent                                                                                           |  |  |  |  |

- d. The **Cost (Before Tax)**, **Cost (After Tax if you enroll a Domestic Partner)**, and **Pay Period Cost** columns automatically update as dependents and plans are selected or deselected.
- e. Click Done in the upper right-hand corner when selections are complete.

## IMPORTANT

The **Pay Period Costs** shown in this guide are examples only. Please refer to your group benefit plan summary for paycheck premium deductions.

- **5.** After being returned to the Benefits Enrollment page, review your changes and click the **Submit** button.
  - a. <u>Until you submit your entry, you can return to this event before Open</u> <u>Enrollment closes.</u>

| e Enrollr               | ment Overview of                                     | isplays which benefit option                                                              | s are open for edits    |        |   |
|-------------------------|------------------------------------------------------|-------------------------------------------------------------------------------------------|-------------------------|--------|---|
| ease clic               | k the HEALTH h                                       | ox below to change your be                                                                | alth insurance election | 0.6    |   |
| Enrolin                 | nent Summan                                          | I                                                                                         |                         |        |   |
|                         |                                                      |                                                                                           |                         |        |   |
| Your                    | Pay Period Cos                                       | st \$ XXX.XX                                                                              |                         |        |   |
|                         | Statu                                                | s Submitted                                                                               |                         |        |   |
|                         | Full Co                                              | st \$ xxx.xx                                                                              |                         |        |   |
|                         |                                                      | Drawiew Statemen                                                                          | •                       | Health |   |
|                         |                                                      | Preview Statemen                                                                          |                         |        |   |
|                         |                                                      |                                                                                           |                         |        |   |
|                         |                                                      | Submit                                                                                    |                         |        |   |
|                         |                                                      | Submit                                                                                    |                         |        |   |
| enefit P                | lans                                                 | Submit                                                                                    |                         |        |   |
| enefit P                | lans                                                 | Submit                                                                                    |                         |        | ( |
| enefit P                | lans<br>III                                          | Submit                                                                                    |                         |        | ( |
| enefit P                | lans<br>III                                          | Submit                                                                                    |                         | 1      | ( |
| enefit P                | lans<br>III                                          | Submit                                                                                    |                         | 1      | ( |
| Health                  | Lans                                                 | Submit                                                                                    | nals                    | ]      | ( |
| enefit P<br>Health      | Current<br>New<br>Status                             | Submit<br>HMO - Support Profession<br>HMO - Support Profession                            | nals                    |        | ( |
| enefit P                | lans<br>Current<br>New<br>Status                     | Submit                                                                                    | nals                    |        | ( |
| enefit P<br>B<br>Health | lans<br>Current<br>New<br>Status                     | Submit<br>HMO - Support Profession<br>HMO - Support Profession<br>Changed<br>3 Dependents | nals                    |        |   |
| enefit P<br>Health      | lans<br>Current<br>New<br>Status                     | Submit<br>HMO - Support Profession<br>HMO - Support Profession<br>Changed<br>3 Dependents | nals                    |        |   |
| enefit P<br>Health      | Ians<br>E<br>Current<br>New<br>Status<br>Period Cost | Submit<br>HMO - Support Profession<br>HMO - Support Profession<br>Changed<br>3 Dependents | nals                    |        | ( |

Your election will be routed to the Employee Benefits team for review and approval. Once you have selected the button, your entry will be forwarded to the Benefits Department.

| Done         | Benefits Alerts                                                                         | View     |
|--------------|-----------------------------------------------------------------------------------------|----------|
| Instructions | \$                                                                                      |          |
| Your benefi  | t choices have been successfully submitted to the B<br>Department.                      | enefits  |
| Select View  | to review your Election Preview statement, Done to r<br>the Benefits Enrollment Summary | eturn to |

6. Click Next to review your Benefit Statements. Preview/Review Statement and other profile information on the **Benefits Statement** page. If an error has been made, you can return to this event.

Please call the CCSD Benefits Department for assistance if you cannot make changes.

|                                                            | Statement Type                 | Submitted Enrollment           |
|------------------------------------------------------------|--------------------------------|--------------------------------|
| Enrollme                                                   | nt Effective Date              | 10/11/2024                     |
| This statement records your<br>keep the statement for your | r submission of th<br>records. | ne Event Maintenance benefit s |
| Statement Sections                                         |                                |                                |
| Expand All                                                 |                                |                                |
| > Personal Information                                     |                                |                                |
| > Cost Summary                                             |                                |                                |
| > Election Summary                                         | -                              |                                |
| > Dependents and Benefic                                   | iaries                         |                                |
| > Dependent Enrollments                                    |                                |                                |
| > Beneficiary Designation                                  | S                              |                                |
| > Investment Allocations                                   |                                |                                |
|                                                            |                                |                                |
|                                                            |                                |                                |

**WARNING:** If you add family members to your coverage, you are required to provide documentation to verify their eligibility (e.g., Birth Certificate, Marriage Certificate, etc.). Failure to comply will result in the cancellation of health care coverage for that dependent.

- 1. Return to the Main HCM landing page:
- 2. Click Benefit Details
- 3. Life Events
- 4. Choose "Open Enrollment Supporting Documentation."
- 5. Use today's date
- **6.** Upload the file for the Benefits Team to review.
  - a. If the eligibility document is not uploaded, your dependent will not be added to your insurance.

Please contact the Benefits Department if you do not receive your health insurance cards within the first month of enrolling, or if you do not see the correct deductions on your paycheck.